Goed om te weten: Ziggo heeft meerdere afstandsbedieningen in omloop die op elkaar lijken. Gebruik voor de volgende stappen de meegeleverde afstandsbediening. Een andere afstandsbediening werkt niet.

Twijfel je? De juiste afstandsbediening herken je aan de Voice Control knop 🤳 en bevat 2 batterijen.

- Zet je tv aan met de afstandsbediening van je tv.
- In de meeste gevallen schakelt de tv naar de juiste HDMI-ingang zodra je de Next Mini aanzet. Doet de tv dit niet, selecteer dan met de afstandsbediening van je tv de juiste bron van je tv door één of meerdere keren op 🔁 te drukken. Zodra de juiste bron is geselecteerd, verschijnt het installatiescherm op je tv.

het lipje uit de batterijhouder van de afstandsbediening.

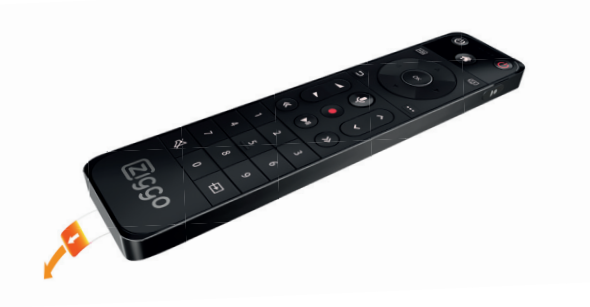

**2.7** Volg vanaf hier de stappen op je tv.

**Goed om te weten:** Zodra de Next Mini verbonden is met het internet controleert hij automatisch op software updates. De Next Mini start tijdens dit proces meerdere keren opnieuw op. Hierbij verschijnt er een zwart scherm en kan de melding 'Geen signaal' in beeld verschijnen. Het updaten van de software duurt maximaal 10 minuten.

Als je alle stappen hebt doorlopen en je hebt beeld op alle zenders, dan ben je klaar met het installeren van de Next Mini. Leg deze handleiding nog niet weg, maar ga straks verder met **stap 3.1**.

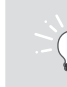

## Opstartijd van de Next Mini

De Next Mini staat standaard ingesteld op 'Eco-modus'. Dit betekent een wat langere opstarttijd, maar een lager stroomverbruik.

Heb je liever een kortere opstarttijd? Kies dan de opstartmodus die het beste bij jou past. Druk op 🎢 op de meegeleverde afstandsbediening. Ga naar het instellingen menu 🏟 en kies onder het kopje 'Systeem' de gewenste opstartmodus.

Er zijn drie mogelijkheden:

|  |              | Energieverbruik | Opstarttijd |
|--|--------------|-----------------|-------------|
|  | Snelle start | 2.9 W           | 5 seconden  |
|  | Trage start  | 0,9 W           | 10 seconden |
|  | Eco-modus    | 0,5 W           | 20 seconden |

Welke opstartmodus je ook kiest, tijdens het kijken naar een HD-uitzending is het verbruik zo'n 3,9 W.

## Kijk op elk scherm met Ziggo GO

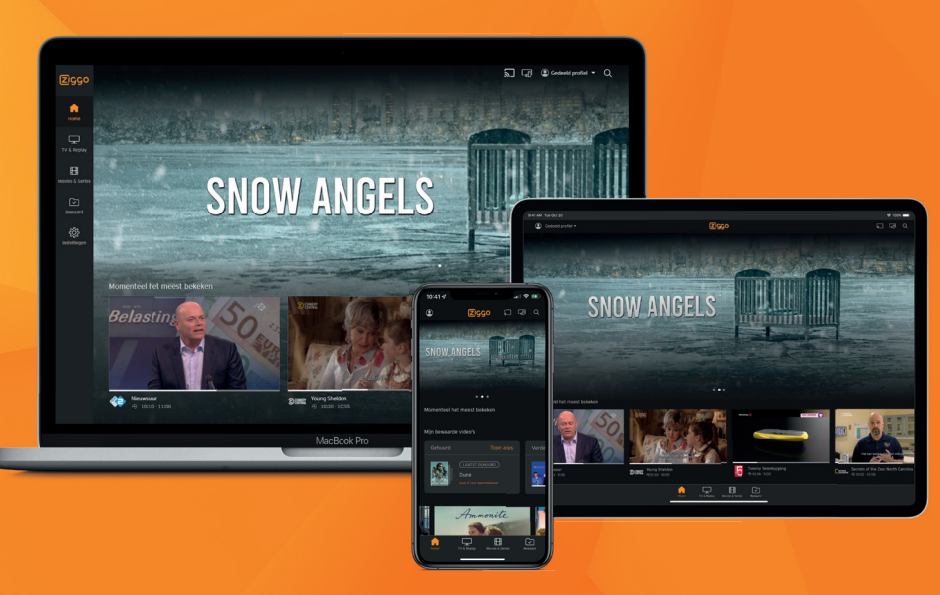

Kijk waar je maar wilt met Ziggo GO. Overal in huis en onderweg, in Nederland én in de EU. Net thuis met een serie gestart? Open de Ziggo GO app en je kijkt onderweg verder.

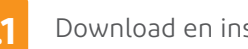

3.1 Download en installeer de Ziggo GO app.

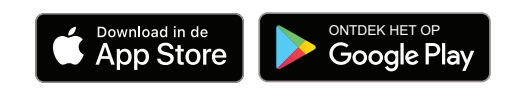

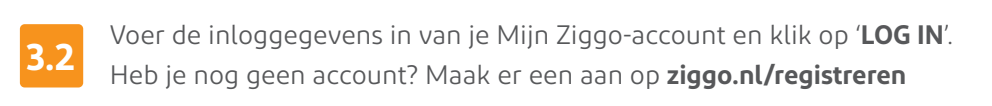

Na een uur krijg je van ons een update. Deze update activeer je eenvoudig door je telefoon, tablet of laptop even opnieuw op te starten.

Gefeliciteerd. Je bent nu klaar om op elk scherm te genieten van Ziggo.

Alles is nu met elkaar verbonden. Je mediabox(en) en Ziggo GO praten met elkaar. Dit geeft je nog meer kijkplezier. Zo:

- $\rightarrow$  Pauzeer en kijk je op elk scherm verder (met uitzondering van live tv)
- → Plan en bekijk je je opnames op elk scherm (geldt voor het Complete en Max abonnement)
- $\rightarrow$  Stream je content via Ziggo GO van je mobiel of tablet naar je tv

Kijk voor meer mogelijkheden in de meegeleverde gebruikswijzer. Wil je gebruik maken van Ziggo GO op een laptop of pc? Via **ziggogo.tv** geniet je ook eenvoudig in je favoriete browser van alles wat Ziggo GO te bieden heeft.

Kijk je via een mobiel netwerk? Dat kost veel MB's uit je mobiele databundel. En je mobiele aanbieder berekent soms extra kosten als je door je databundel heen bent. Probeer over te stappen op wifi of zet de streamingkwaliteit op laag. Niet elke verbinding (wifi of 3G/4G) is even stabiel. Houd er rekening mee dat verbindingen buitenshuis trager kunnen zijn waardoor je kijkervaring minder kan zijn dan je gewend bent.

In een paar stappen kla

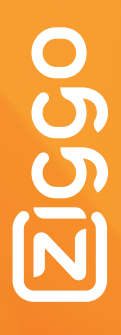

## Ziggo Connectbox aansluiten

Stap 1

Coaxkabel

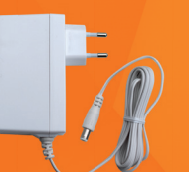

Adapter

PAIR WPS

2gco

Ziggo Connectbox

(modem)

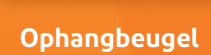

brown teleCom Contraction POA 01-UPC

Solitter

Om de Connectbox (modem) aan te kunnen sluiten, gaan we **eerst** op zoek naar je hoofdaansluiting. Zoek in de meterkast naar je hoofdaansluiting.

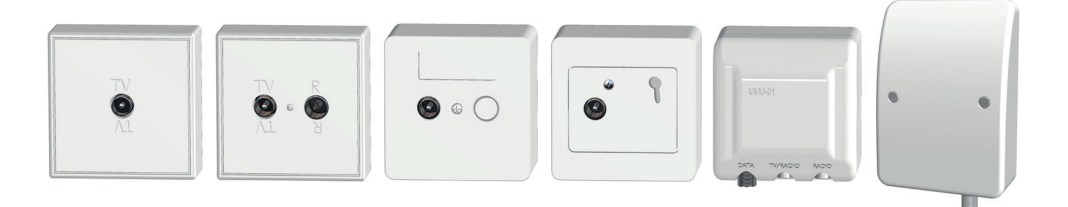

Zit de hoofdaansluiting **niet** in de meterkast, dan bevindt deze zich in de woonkamer of een andere kamer. Het kan zijn dat de hoofdaansluiting er iets anders uitziet, als deze in de muur is ingebouwd.

Let op! Zit er een aansluiting in de meterkast? Dan is dat je hoofdaansluiting.

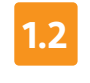

Verwijder alle kabels, splitters en/of versterkers uit je hoofdaansluiting.

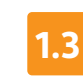

Ziet de hoofdaansluiting er uit als één van deze vier? **1.3** Plaats de meegeleverde splitter en coaxkabel zoals afgebeeld.

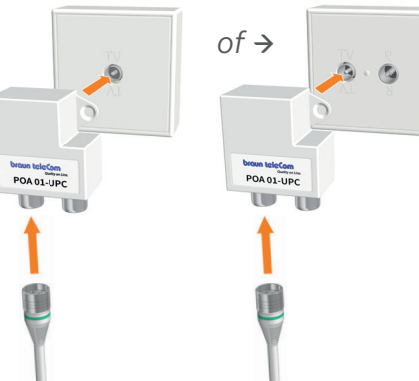

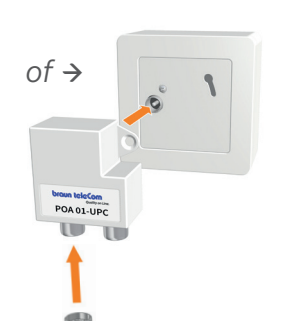

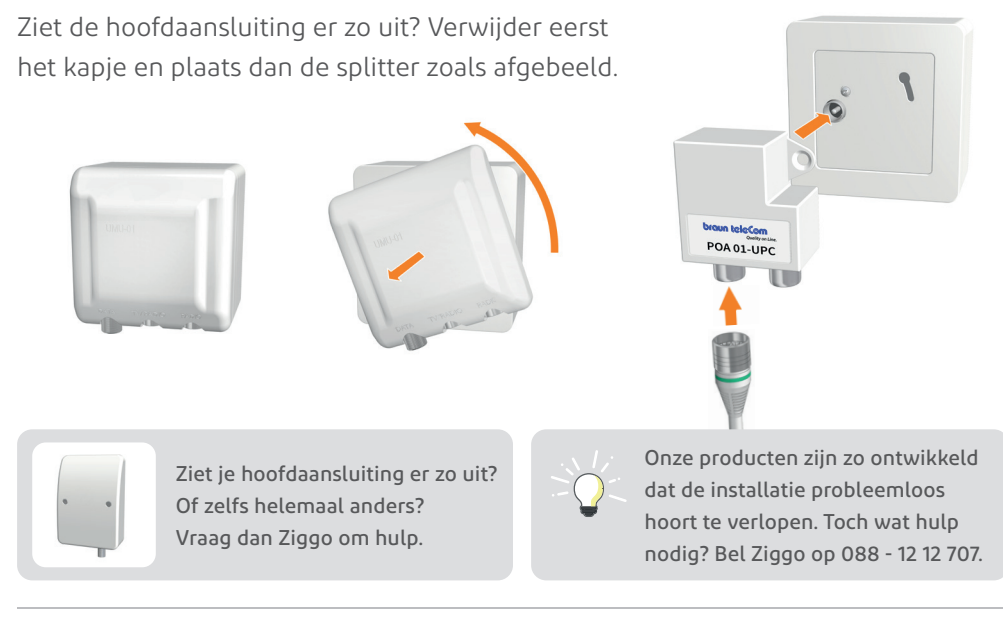

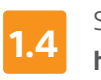

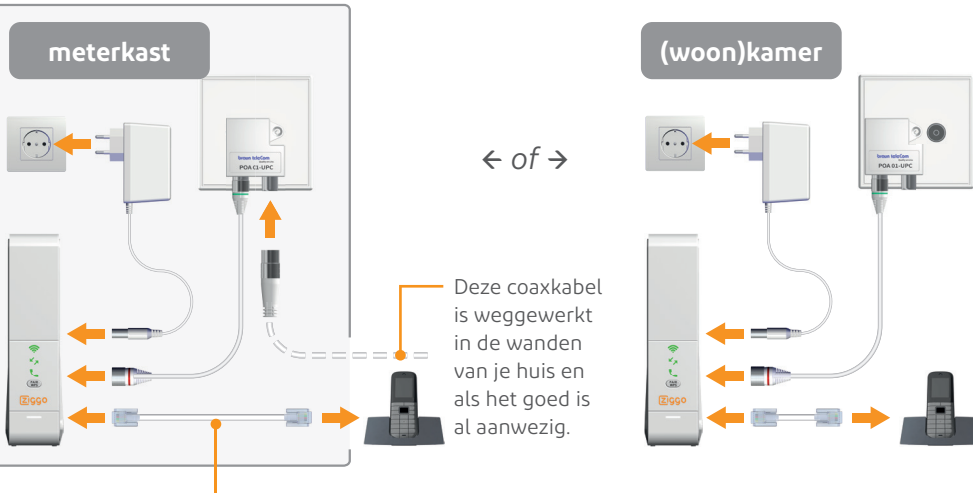

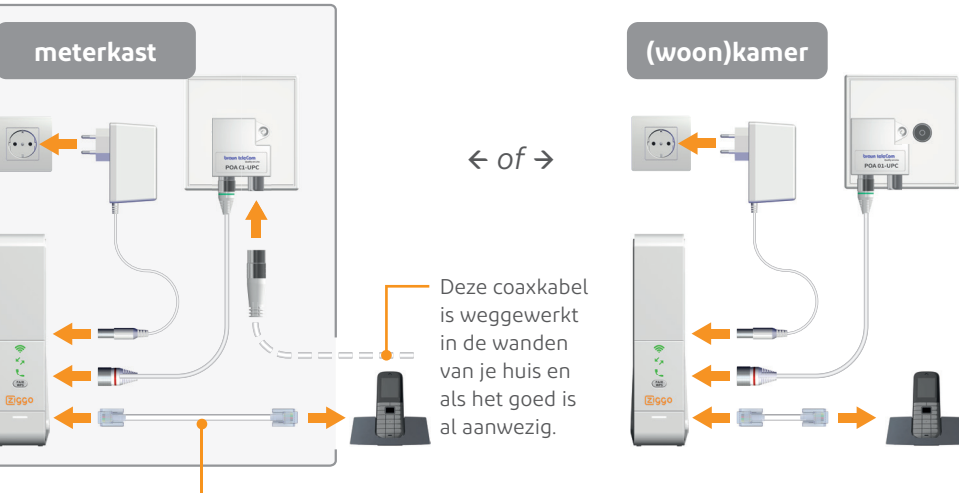

Sluit het modem aan. Hoe je het modem aansluit hangt af van waar de hoofdaansluiting zich bevindt: in de meterkast of in de (woon)kamer.

Heb je ook telefonie van Ziggo? Sluit dan je telefoon aan op de 'Tel1' ingang op het modem (de telefoonkabel en telefoon zijn niet meegeleverd).

Het modem is succesvol verbonden als de lampjes 察 en 🍫 aan de voorzijde groen branden. Na ongeveer twee minuten gaan de lampjes uit en brandt alleen het onderste platte lampje wit.

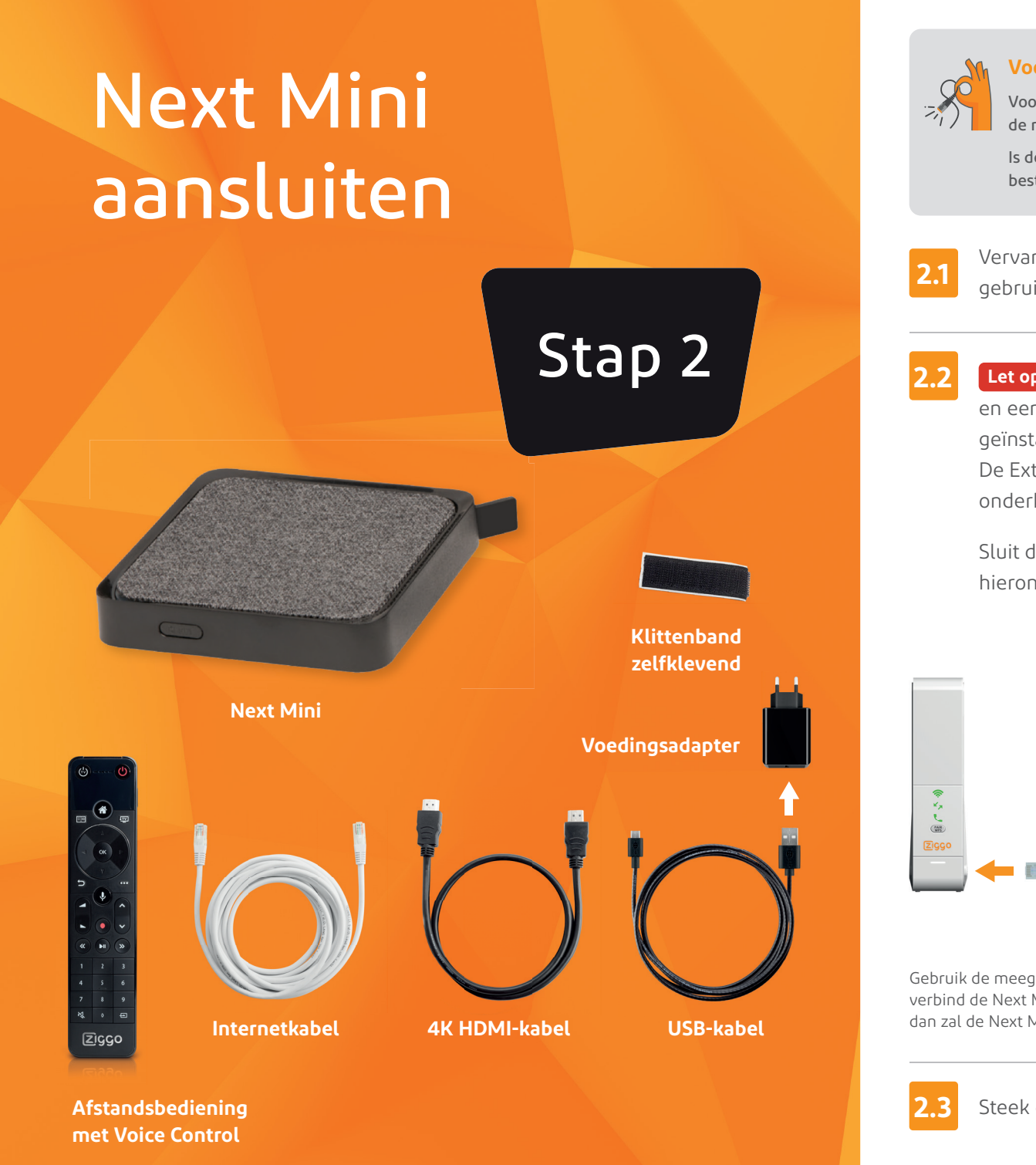

## Voordat je begint

Voor de beste beeldkwaliteit en minste kans op storingen verbind je de Next Mini met de meegeleverde internetkabel aan je modem.

Is de kabel in het installatiepakket te kort? Of juist veel te lang? Met de code NEXTMINI bestel je zonder verzendkosten een andere lengte kabel op **ziggo.nl/kabels** 

Vervang je je huidige mediabox? Koppel dan al je oude kabels los en gebruik zoveel mogelijk de meegeleverde kabels.

Let op! Er zijn twee type Next Mini mediaboxen: een Hoofd Next Mini en een Extra Next Mini. Zorg er altijd voor dat je eerst de Hoofd Next Mini geïnstalleerd hebt, voordat je aan de slag gaat met de Extra Next Mini. De Extra Next Mini herken je aan de 'Extra mediabox'-sticker op de onderkant. De Hoofd Next Mini heeft geen sticker.

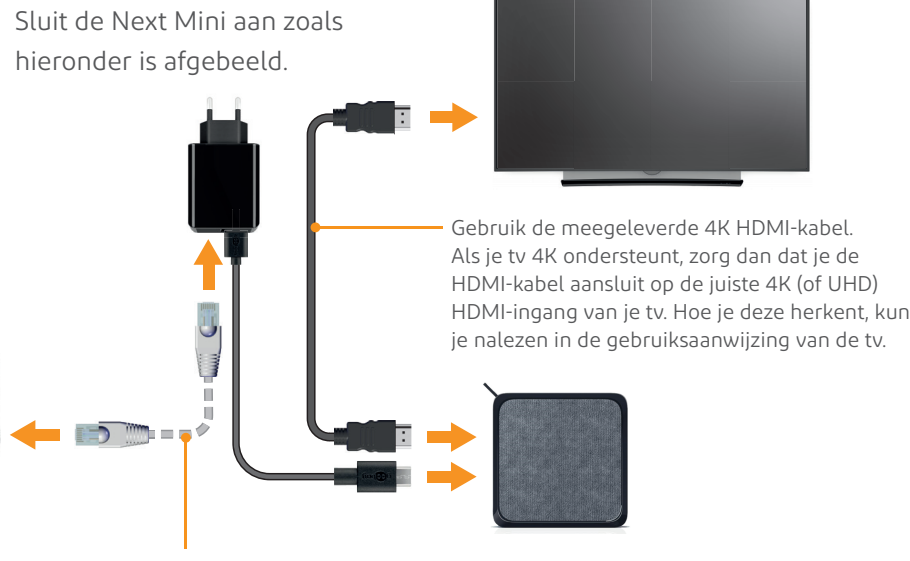

Gebruik de meegeleverde internetkabel voor de beste kwaliteit. Als dat niet kan, verbind de Next Mini dan via wifi. Heb je de internetkabel niet gebruikt, dan zal de Next Mini vragen of je wifi wilt gebruiken, zodra je hem hebt opgestart.

Steek de voedingsadapter in het stopcontact.